# トラフィックテレメトリアプライアンス(TTA)と Cisco DNA Center App Assuranceを利用する :その理由と方法

### 内容

| <u>はじめに</u>                                                    |
|----------------------------------------------------------------|
| 前提条件                                                           |
| <u>アプリケーション保証</u>                                              |
| <u>アプリケーションの可視性(AppVis)</u>                                    |
| アプリケーションエクスペリエンス(AppX)                                         |
| <u>トラフィックテレメトリアプライアンスが選ばれる理由</u>                               |
| <u>TTAデバイスの詳細</u>                                              |
| <u>Cisco DNA Center Assuranceの前提条件</u>                         |
| <u>稼働中のCisco DNA Centerクラスタ</u>                                |
| <u>ISEとCisco DNA Centerの統合</u>                                 |
| <u>テレメトリのためのCisco DNA Centerの要件</u>                            |
| <u>Cisco DNA Centerキーパッケージ</u>                                 |
| テレメトリコレクタとしてのCisco DNA Center                                  |
| Cisco AIクラウド                                                   |
| <u>Network Based Application Recognition(NBAR)クラウド</u>         |
| <u>CBAR(Controller Based Application Recognition)およびSD-AVC</u> |
| <u> Microsoft Office 365 Cloud Connector (必須ではありません)</u>       |
| <u>TTAの実装</u>                                                  |
| <u>TTAワークフローの概要</u>                                            |
| <u>TTAの導入:概要図</u>                                              |
| <u>TTAソフトウェアおよびライセンス要件</u>                                     |
| <u>TTAオンボーディングおよびDay-0設定</u>                                   |
| <u>Cisco DNA CenterのインベントリへのTTAアプライアンスの追加</u>                  |
| SPAN Configuration                                             |
| <u>アシュアランスの収集</u>                                              |
| <u>確認</u>                                                      |

## はじめに

このドキュメントでは、Cisco DNAトラフィックテレメトリアプライアンス(Cisco部品番号DN-APL-TTA-M)プラットフォームと、Cisco DNA CenterでApplication Assuranceを有効にする方法 について説明します。 Iまた、設定および検証プロセスとともに、ネットワーク内でTTAを配置 する方法と場所についても説明します。この記事では、関連するさまざまな前提条件についても 説明します。

## 前提条件

Cisco DNA Center AssuranceおよびApplication Experienceの各動作の仕組みに関する知識がある ことが推奨されます。

## アプリケーション保証

Assuranceは、ネットワークデータのビジネス可能性を大幅に高めることができる、多目的のリ アルタイムのネットワークデータ収集および分析エンジンです。 Assuranceは、複雑なアプリケ ーションデータを処理し、その結果をAssuranceヘルスダッシュボードに表示して、ネットワー クで使用されているアプリケーションのパフォーマンスに関する洞察を提供します。 データの収 集元に応じて、次の一部またはすべてが表示されます。

- アプリケーション名
- ・スループット
- DSCPマーキング
- パフォーマンスメトリック(遅延、ジッタ、およびパケット損失)

収集されるデータ量に基づいて、Application Assuranceは次の2つのモデルに分類できます。

- ・ Application Visibility(AppVis)および
- ・アプリケーションエクスペリエンス(AppX)

アプリケーション名とスループットは、まとめて定量的メトリックと呼ばれます。定量的メトリ ックのデータは、アプリケーションの可視性を有効にすることから得られます。

DSCPマーキングとパフォーマンスメトリック(遅延、ジッタ、およびパケット損失)は、まとめて定性的メトリックと呼ばれます。定性的なメトリックのデータは、アプリケーションエクスペリエンスの実現から得られます。

アプリケーションの可視性(AppVis)

Application Visibilityデータは、Cisco IOS® XEを実行するスイッチおよびAireOSを実行するワイ ヤレスコントローラから収集されます。 Cisco IOS XEが稼働するスイッチでは、アプリケーシ ョンの可視性データは、物理層のアクセススイッチポートに双方向(入力および出力)で適用さ れる事前定義されたNBARテンプレートを使用して収集されます。 AireOSを実行するワイヤレス コントローラの場合、Application Visibilityデータはワイヤレスコントローラで収集され、ストリ ーミングテレメトリを使用してこのデータがCisco DNA Centerに転送されます。

### アプリケーションエクスペリエンス(AppX)

アプリケーションエクスペリエンスデータは、特にCisco Performance Monitor(PerfMon)機能と Cisco Application Response Time(ART)メトリックを使用して、Cisco IOS XEルータプラットフ ォームから収集されます。 ルータプラットフォームの例としては、ASR 1000、ISR 4000、CSR 1000vなどがあります。Cisco DNA Centerとのデバイスの互換性については、『<u>Cisco DNA</u> <u>Center Compatibility Matrix</u>』を参照してください。

## トラフィックテレメトリアプライアンスが選ばれる理由

Cisco Catalyst 9000シリーズの有線およびワイヤレスデバイスは、ディープパケットインスペク ション(DPI)を実行し、Cisco AI Endpoint AnalyticsやCisco DNA CenterのApplication Assuranceなどのサービスのデータストリームを提供します。 しかし、ネットワークにテレメト リを抽出するCatalyst 9000シリーズデバイスがない場合はどうすればいいですか。 Cisco Catalyst 9000シリーズプラットフォームに移行されていないネットワークインフラストラクチャ の一部を依然として所有している組織もあります。 Catalyst 9000プラットフォームはAppVisテ レメトリを生成しますが、AppXの洞察をさらに得るために、Cisco DNAトラフィックテレメトリ アプライアンスを使用してこのギャップを埋めることができます。TTAの目的は、SPANポート を介して、アプリケーションエクスペリエンスデータをCisco DNA Centerに提供する機能を持た ない他のネットワークデバイスから受信するトラフィックを監視することです。 レガシーインフ ラストラクチャデバイスは、高度な分析に必要なディープパケットインスペクションを実行でき ないため、Cisco DNAトラフィックテレメトリアプライアンスを使用して、既存のレガシー展開 からAppXテレメトリを生成できます。

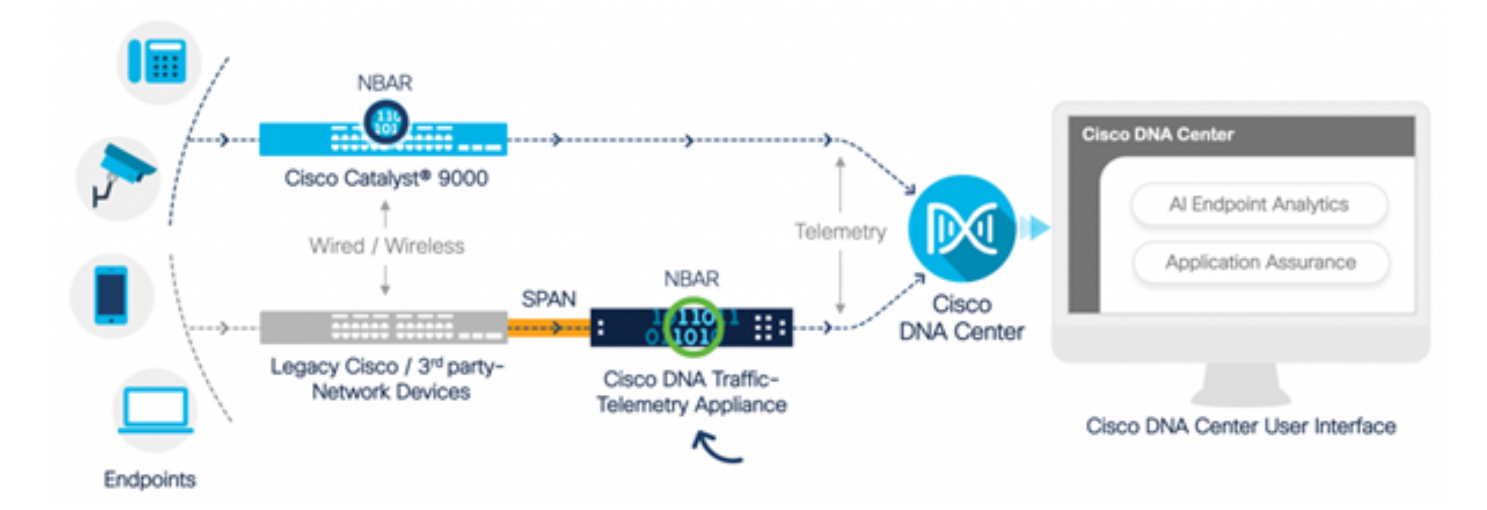

Cisco TTAの動作

## TTAデバイスの詳細

Cisco IOS XEベースのテレメトリセンサープラットフォームは、スイッチおよびワイヤレスコン トローラのスイッチドポートアナライザ(SPAN)セッションからのミラーリングされたIPネットワ ークトラフィックからテレメトリを生成します。このアプライアンスは、Network-Based Application Recognition(NBAR)テクノロジーを使用して数千ものプロトコルを検査し、Cisco DNA Center用のテレメトリストリームを生成して分析を行います。Cisco DNAトラフィックテレ メトリアプライアンスは、20 Gbpsの持続スループットトラフィックを処理し、40,000のエンド ポイントセッションを検査してデバイスプロファイリングを行います。

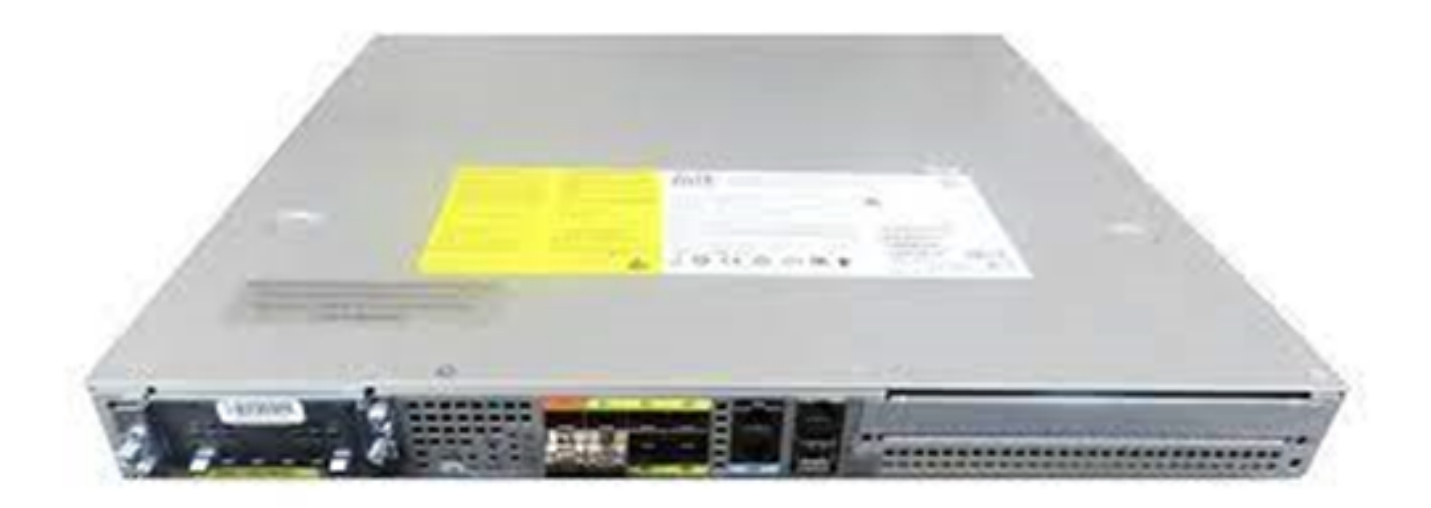

Ciscoトラフィックテレメトリアプライアンス

TTAには、SPANの取り込みに使用される10-Gigリンクと1-Gigリンクが混在しています。これらのポートのうち、IPアドレスを設定でき、Cisco DNA Centerとの通信に使用できるポートは Gig0/0/5だけです。インターフェイスのマトリクスを次に示します。

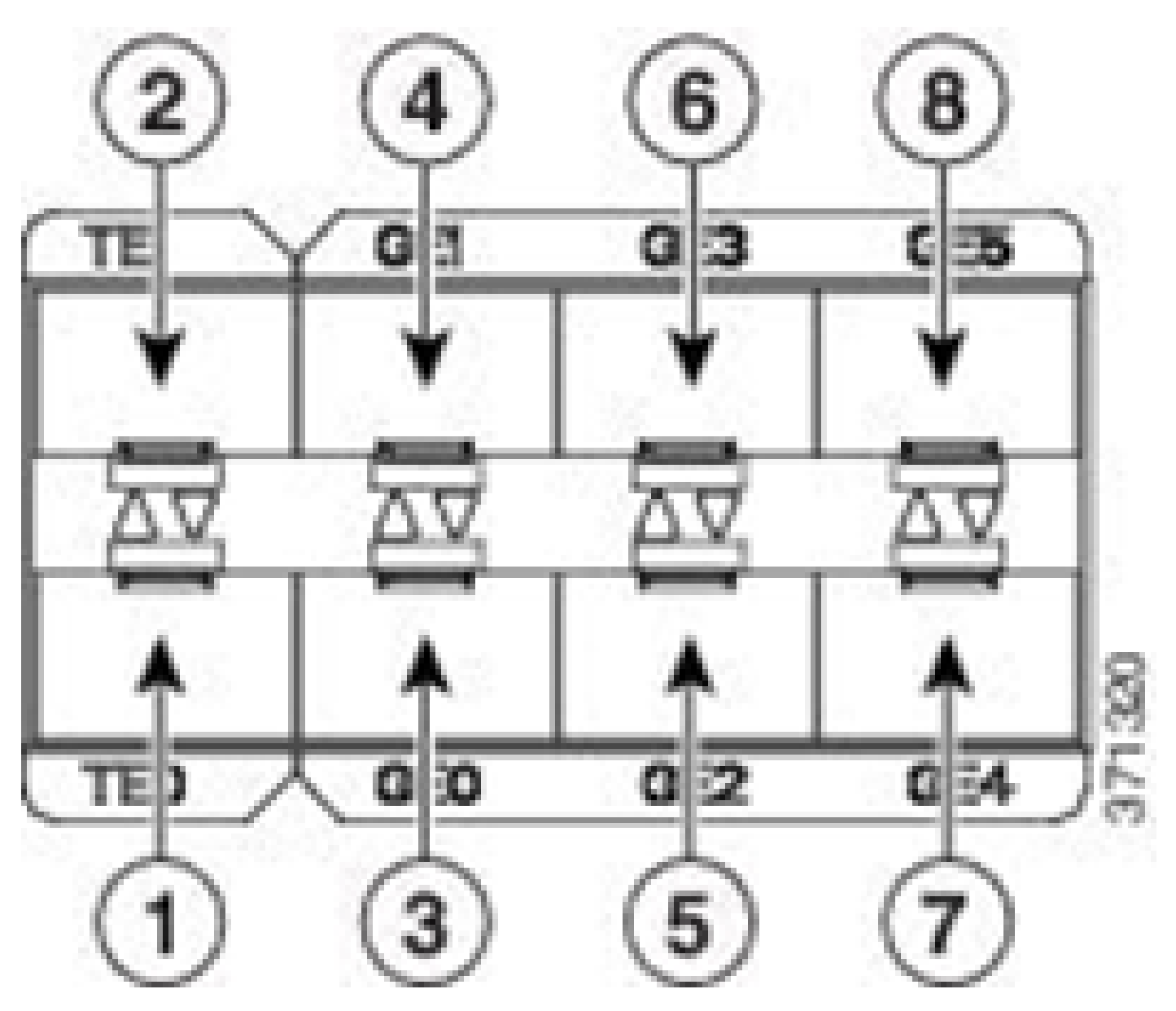

|   | TTAインターフェイスマトリクス   |   |                |  |  |  |  |  |  |  |  |
|---|--------------------|---|----------------|--|--|--|--|--|--|--|--|
| 1 | 10 GE SFP+ポート0/0/0 | 5 | GE SFPポート0/0/2 |  |  |  |  |  |  |  |  |
| 2 | 10 GE SFP+ポート0/0/1 | 6 | GE SFPポート0/0/3 |  |  |  |  |  |  |  |  |
| 3 | GE SFPポート0/0/0     | 7 | GE SFPポート0/0/4 |  |  |  |  |  |  |  |  |
| 4 | GE SFPポート0/0/1     | 8 | GE SFPポート0/0/5 |  |  |  |  |  |  |  |  |

## Cisco DNA Center Assuranceの前提条件

このセクションでは、Cisco DNA Centerがテレメトリを処理する前に満たす必要がある設定と前 提条件について説明します。

## 稼働中のCisco DNA Centerクラスタ

TTAおよびプロセステレメトリの管理に使用するCisco DNA Centerクラスタは、次の基準でプロ ビジョニングする必要があります。

- ネットワーク階層:設計ワークフローの[ネットワーク階層]セクションを使用して、さまざま な外構キャンパス、これらのキャンパス内の建物、およびこれらの建物内の個々の床を定義 し、それらを世界地図に表示します。適切なサイト/ネットワーク階層を設定する必要があ ります。
- ネットワーク設定:Network Settingsセクションでは、ネットワーク内のデバイスで使用され る共通のデフォルトネットワーク設定を作成できます。これらの設定は、グローバルな方法 で適用することも、サイトごと、建物ごと、またはフロアレベルごとに適用することもでき ます。導入の必要に応じて、DNS、ドメイン名、syslog、NTP、タイムゾーン、およびログ インバナー情報を入力します。
- Device Credentials:これらのクレデンシャルは、TTAを含むネットワーク内のデバイスにア クセスして検出するために使用されます。Cisco DNA Centerには、適切なCLIとSNMPクレ デンシャルを設定する必要があります。 このNetConfクレデンシャルとともに使用すると 便利です。
- Cisco CCOアカウント:アプライアンスをテストし、Cisco AIクラウドの機能を活用するには、SWIM用のイメージをダウンロードし、TTAおよびその他のデバイス用のプロトコルパックをダウンロードするには、有効なCCOアカウントが必要です。

ISEとCisco DNA Centerの統合

Cisco Identity Services Engine(ISE)とCisco DNA Centerを統合して、アイデンティティとポリシ ーを自動化できます。 ISEは、Cisco AI Endpoint Analyticsを活用するために、エンドポイントに 関する情報を収集するためにも使用されます。 PxGridは、ISEとCisco DNA Center間の統合を実 装するために使用されます。

Cisco DNA CenterとISEの統合要件は次のとおりです。

- pxGridサービスをISEで有効にする必要があります。
- ・ ERSの読み取り/書き込みアクセスを有効にする必要があります。
- ISE管理証明書のサブジェクト名またはSANフィールドには、ISEのIPアドレスまたは FQDNが含まれている必要があります。
- Cisco DNA Centerのシステム証明書には、サブジェクト名またはSANフィールドにCisco DNA CenterのすべてのIPアドレスまたはFQDNが含まれている必要があります。
- ISE ERS管理者クレデンシャルは、ISEとCisco DNA Center間のERS通信の信頼確立に使用 されます。
- pxGridノードは、Cisco DNA Centerから到達可能である必要があります。

## テレメトリのためのCisco DNA Centerの要件

Cisco DNA CenterでApplication Assuranceを有効にするには、実装する必要のある要件があります。これらの要件については、以降のセクションで詳しく説明します。

Cisco DNA Centerキーパッケージ

Cisco DNA Centerでは、テレメトリデータを有効にして分析するために、次の3つのパッケージ をインストールする必要があります。

- AIエンドポイント分析
- AIネットワーク分析
- Application Visibilityサービス

# Cisco DNA Center

Version 2.1.2.0

### Release Notes

### Packages

| Access Control Application     | 2.1.260.62555  | ~   |
|--------------------------------|----------------|-----|
| Al Endpoint Analytics          | 1.2.1.320      |     |
| Al Network Analytics           | 2.4.15.0       | - 1 |
| Application Registry           | 2.1.260.170177 | - 1 |
| Application Visibility Service | 2.1.260.170177 |     |
| Assurance - Base               | 2.1.2.273      |     |
| Automation - Base              | 2.1.260.62555  |     |
| Cisco DNA Center Global Search | 1.2.5.9        |     |
| Cisco DNA Center Platform      | 1.3.99.194     |     |
| Cisco DNA Center UI            | 1.5.1.26       |     |
| Cloud Connectivity - Data Hub  | 1.6.0.162      |     |
| Cloud Connectivity - Tethering | 1.3.1.86       |     |
| Command Runner                 | 2.1.260.62555  |     |
| Device Onboarding              | 2.1.260.62555  | ų   |

### > Serial number

© 2020 Cisco Systems Inc. All Rights Reserved.

必要なCisco DNA Centerパッケージ

この情報にすばやくアクセスするには、Cisco DNA Centerのメインページの右上隅にある疑問符 アイコンの下のAboutリンクをクリックします。 これらのアプリケーションが欠落している場合 は、テレメトリの設定に進む前にインストールする必要があります。このガイドを使用して、シ スコのクラウドからCisco DNA Centerにこれらのパッケージをインストールします。<u>Cisco DNA</u> <u>Centerアップグレードガイド</u>

### テレメトリコレクタとしてのCisco DNA Center

NetFlowデータエクスポートは、詳細な分析のためにCisco DNA Centerに転送されるテレメトリ データを提供するテクノロジートランスポートです。エンドポイント分析のための機械学習と推 論のためのデータ収集を可能にするには、NetFlowをCisco DNA Centerにエクスポートする必要 があります。 TTAは、ミラーリングされたIPネットワークトラフィックからテレメトリを生成し 、それをアプリケーションおよびエンドポイントの可視性のためにCisco DNA Centerと共有する ために使用されるテレメトリセンサープラットフォームです。

- ネットワークトラフィックは、スイッチドポートアナライザ(SPAN)ミラーリングを介して スイッチおよびルータから受信され、Cisco DNAトラフィックテレメトリアプライアンスの ミラーリングインターフェイスに送られます。
- Cisco DNAトラフィックテレメトリアプライアンスは、受信したトラフィックを分析して、 Cisco DNA Centerのテレメトリストリームを生成します。

Cisco DNA Centerをテレメトリコレクタとして有効にするには、次の手順を実行します。

- Cisco DNA Centerで、Menu > Design > Network Settingsの順にクリックし、Cisco DNA Centerのテレメトリを有効にしてNetFlowを収集します。
- NetFlow

Choose Cisco DNA Center to be your NetFlow collector server, and/or add any external NetFlow collector server. This is the destination server for NetFlow export from network devices. Cisco DNA Center will only push the first NetFlow collector server for Wireless Controller as it has a restriction on the number of flow exporters.

#### Use Cisco DNA Center as NetFlow collector server

#### INTERFACES FOR APPLICATION TELEMETRY

To enable telemetry on a device , select the device from the Provision table and choose "Actions->Enable Application Telemetry" By default, All access interfaces on a switch OR all LAN-facing interfaces on a router will be provisioned. To override this default behavior, tag specific interfaces to be designated as LAN interface, by putting the keyword "lan" in the interface description.

Once specific interfaces are tagged those interfaces will be monitored.

Add an external NetFlow collector server Only the external server destination will be configured on network devices. Flow records will not be configured.

NetFlowコレクタとしてのDNACの設定

### Cisco AIクラウド

Cisco Al Network Analyticsは、Cisco DNA Center内のアプリケーションであり、機械学習とマシン推論の機能を活用して、ネットワーク展開に固有の正確な洞察を提供します。これにより、問

題のトラブルシューティングを迅速に行うことができます。 ネットワークおよびテレメトリ情報 は、Cisco DNA Centerで匿名化され、セキュアな暗号化チャネルを通じてCisco AI Analyticsクラ ウドベースインフラストラクチャに送信されます。Cisco AI Analyticsクラウドは、このイベント データを使用して機械学習モデルを実行し、問題と全体的な洞察をCisco DNA Centerに返します 。 クラウドへのすべての接続は、TCP/443で送信されます。インバウンド接続はなく、Cisco AI CloudはCisco DNA CenterへのTCPフローを開始しません。 この記事の作成時点でHTTPSプロ キシやファイアウォールで許可するために使用できる完全修飾ドメイン名(FQDN)は次のとおりで す。

- <u>https://api.use1.prd.kairos.ciscolabs.com</u>(米国東部)
- <u>https://api.euc1.prd.kairos.ciscolabs.com</u>(EU中央地域)

導入されたCisco DNA Centerアプライアンスは、シスコがホストするインターネット上のさまざ まなドメイン名を解決して到達できる必要があります。

次の手順に従って、Cisco DNA CenterをCisco Al Cloudにテザーします。

- Cisco DNA CenterアプライアンスのWeb UIに移動し、AIクラウドの登録を完了します。
- 移動先 [システム] > [設定] > [外部サービス] > [Cisco Al Analytics]
- Configureをクリックし、Endpoint Smart Grouping and AI spoof detection optionを有効にします。
- Endpoint Smart Groupingは、AI/MLクラウドを使用して不明なエンドポイントをクラスタリングし、管理者がそれらのエンドポイントにラベルを付けるのを支援します。これは、ネットワーク内の正味の未知数を減らすのに非常に役立ちます。
- AIスプーフィング検出は、シスコが追加のNetFlow/テレメトリ情報を収集し、エンドポイン トのモデリングに役立ちます。
- ・展開する地域に最も近い場所を選択します。クラウド接続の検証が完了し、接続が成功すると、緑色のチェックボックスが表示されます。

## Cisco Al Analytics

#### Al Network Analytics

Al Network Analytics harnesses machine learning to drive intelligence in the network, empowering administrators to effectively improve network performance and accelerate issue resolution. Al Network Analytics eliminates noise and false positives significantly by learning the network behavior and adapting to your network environment.

#### Al Endpoint Analytics

Provides fine-grained endpoint identification and assigns labels to a variety of Endpoints.

#### ENDPOINT SMART GROUPING

Using AI and Machine Learning, Endpoint Smart Grouping reduces the number of unknown endpoints in the network by providing AI based endpoint groupings, automated custom profiling rules and crowdsourced endpoint labels.

## AI SPOOFING DETECTION

Al Spoofing Detection will detect endpoints being spoofed based on behavioral models. Models are currently being built using collected flow information from devices. If you are interested in this for your network, please enable data collection to help built these behavioral models.

#### Configure

Recover from a config file ()

Al Network Analytics Privacy Data Sheet ()

Cisco AI Analytics GUIの設定

 接続が失敗した場合は、プロキシが使用されているかどうかをSystem > Settings > System Configuration > Proxy configページからCisco DNA Centerのプロキシ設定を確認します。ま た、この通信をブロックしている可能性があるファイアウォールルールを確認することも推 奨されます。

#### ENDPOINT SMART GROUPING

Using AI and Machine Learning, Endpoint Smart Grouping reduces the number of unknown endpoints in the network by providing AI based endpoint groupings, automated custom profiling rules and crowdsourced endpoint labels.

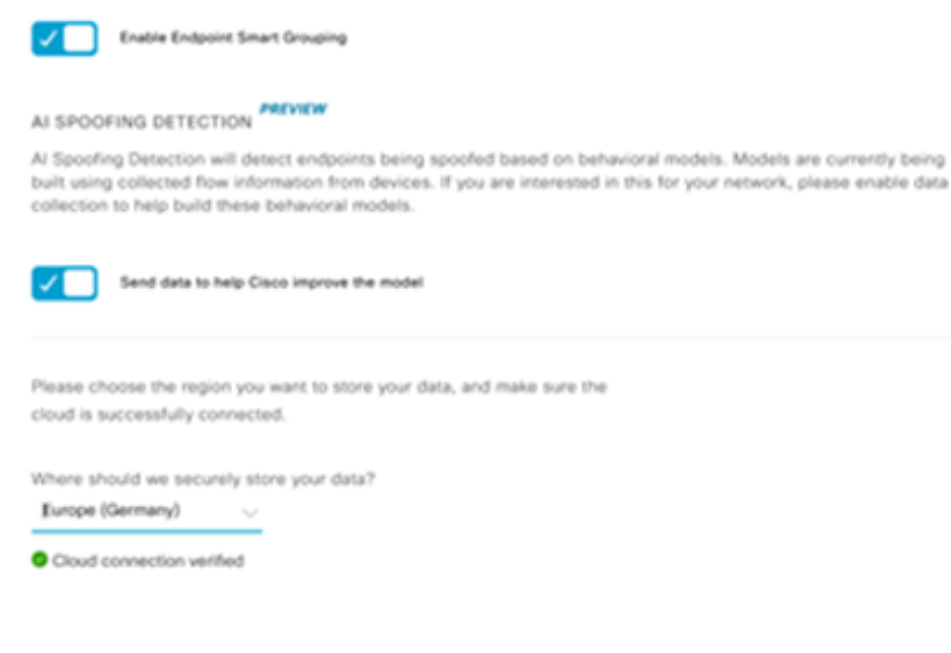

Cisco AI/MLクラウド接続の検証

- Cisco Universal Cloud Agreementに同意してAI Analyticsを有効にします。
- この時点でオンボーディングが完了し、次に示すようにダイアログボックスが表示されます

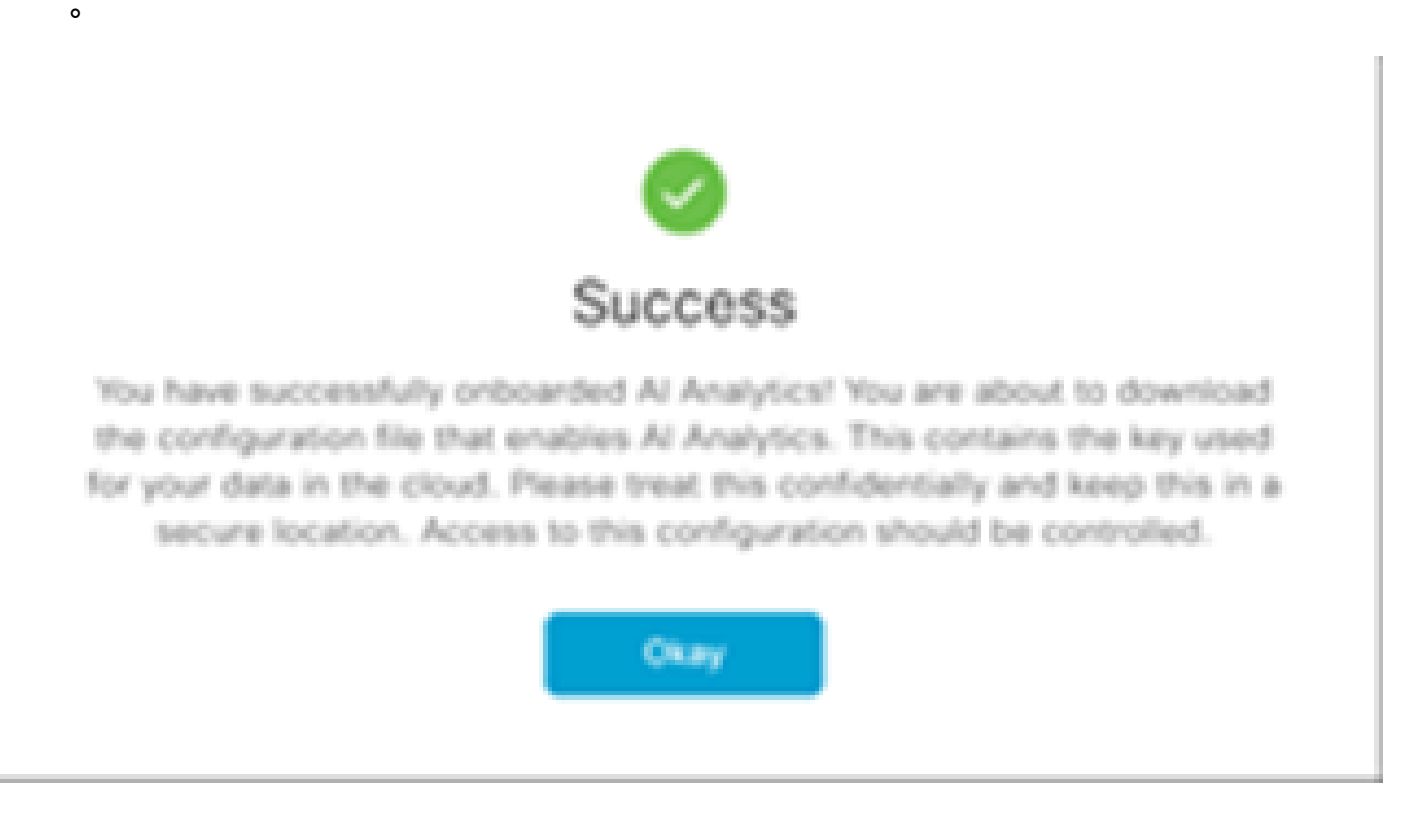

登録後の成功ダイアログボックス

Network Based Application Recognition(NBAR)クラウド

テレメトリアプライアンスとCatalyst 9000プラットフォームは、パケットフローのディープパケットインスペクションを使用してエンドポイントメタデータを収集し、Network Based Application Recognition(NBAR)を適用して、ネットワークで使用されているプロトコルとアプリケーションを判別します。Cisco DNA Centerには、更新可能なNBARプロトコルパックが組み込まれています。テレメトリデータをCisco NBARクラウドに送信して、追加の分析や未知のプロトコルシグニチャの検出を行うことができます。 これを実現するには、Cisco DNA Centerアプライアンスをクラウドに接続する必要があります。Network-Based Application

Recognition(NBAR)は、シスコが開発した高度なアプリケーション認識エンジンで、複数の分類 技術を使用し、分類ルールを簡単に更新できます。

Cisco DNA CenterをCisco NBARクラウドに接続するには、次の手順を実行します。

- Cisco DNA CenterのUIで、Provision > Services > Application Visibilityの順に選択します。 NBAR Cloudの下のConfigureをクリックすると、パネルが開きます。サービスを有効にしま す。
- クライアントID、クライアントシークレット、組織名がある場合は、組織や用途に応じて一 意の名前を付けてくださいを参照。
- 現時点で利用可能なNBARクラウドのリージョンは米国のみであり、今後さらに多くのリージョンが利用可能になる可能性があります。展開設定で選択して保存します。

クライアントIDとクライアントシークレットのクレデンシャルを取得するには、「Cisco API Console」リンクをクリックします。ポータルが開きます。適切なCCO IDでログインし、新しい アプリケーションを作成し、NBARクラウドに対応するオプションを選択して、フォームに入力 します。完了すると、クライアントIDとシークレットが表示されます。次の図を参照してくださ い。

| Cisco DNA Center                                                   |                                       | Provisio                                                                                                    | on - Services - All Services - Application Visi                                                                    | bility                                                                                                    |
|--------------------------------------------------------------------|---------------------------------------|----------------------------------------------------------------------------------------------------|----------------------------------------------------------------------------------------------------|----------------------------------------------------------------------------------------------------|
| At Services > Application Validity Show                            | Overview 1400 Application             | 28 Application Seta                                                                                                    | Discour Applications                                                                                               | Configure NBAR Cloud                                                                                           |
| At v<br>Feel<br>EQ, Fiel haraschy<br>v Gobel<br>v SJ004<br>SJ004-2 | Led 2 Hours                           | Nove V<br>(8750)tess/feel<br>(13750)tess/feel<br>(13750)tess/feel<br>(13750)tess/feel<br>(13750)tess/feel<br>(13750)tess/feel | Discover Unclassified Applications, by con<br>customization<br>Recommendations:<br>There are 2 discovered IP/Ports | Enter Client ID and Client Secret retrieved from Clicco API (<br>Client D*  Client Secret*  Organization Name* |
|                                                                    | NBAR Cloud<br>Clearly of<br>Configure | MS Office 365 Clo<br>Injurio uRue 301 POInt and the                                                                           | nud Infobiox DNS Server<br>musis +00% han bit here:<br>Configure                                                   | Ingenue my network using NBAR Cloud belonativ<br>NBAR clausification televenty data is being sent to<br>TBR    |

クライアントIDとシークレットを取得するためのCisco APIリンク

次の図は、NBARクラウドへの登録に使用されるオプションを示しています。

#### **Application Details**

Name of your application: \*

Your Org. DNAC NBAR Integration

Application description (optional):

#### OAuth2.0 Credentials

Choose at least one Grant Type:

🗆 Resource Owner Credentials 🗆 Authorization Code 🗳 Client Credentials 🗆 Implicit

Refresh Token (the grant type you selected allows you to refresh the token)

#### NBARクラウドアプリの詳細

#### • API要求の詳細を入力する際は、この図を参照用として使用してください。

|      | 100,000     | Calls per day    |  |  |  |  |  |  |  |  |
|------|-------------|------------------|--|--|--|--|--|--|--|--|
| O He | Hello API   |                  |  |  |  |  |  |  |  |  |
| (    | Hello API   |                  |  |  |  |  |  |  |  |  |
|      | RATE LIMITS |                  |  |  |  |  |  |  |  |  |
|      | 100         | Calls per second |  |  |  |  |  |  |  |  |
|      | 500,000     | Calls per day    |  |  |  |  |  |  |  |  |

アプリケーションAPIの詳細

シスコポータルから取得したクライアントIDとシークレットをCisco DNA Centerに入力します。

# Configure NBAR Cloud

| Disable                                     |                                  |
|---------------------------------------------|----------------------------------|
| Enter Client ID and Client Secret           | retrieved from Cisco API Console |
| Client ID*                                  |                                  |
| Your Client ID                              | ()                               |
| Client Secret*                              |                                  |
|                                             | SHOW                             |
| Organization Name*                          |                                  |
| Your Org Name                               |                                  |
| Improve my network using NBAR               | Cloud telemetry                  |
| NBAR classification telemetry data is being | sent to region                   |
|                                             |                                  |

DNACでのクライアントIDとシークレットの設定

### CBAR(Controller Based Application Recognition)およびSD-AVC

CBARは、何千ものネットワークアプリケーション、自社開発アプリケーション、および一般的 なネットワークトラフィックを分類するために使用されます。これにより、Cisco DNA Centerは ネットワークインフラストラクチャで使用されるアプリケーションについて動的に学習できます 。CBARは、ネットワーク上に存在する新しいアプリケーションが増加し続けていることを特定 し、プロトコルパックの更新を可能にすることで、ネットワークを最新の状態に保つのに役立ち ます。古いプロトコルパックによってアプリケーションの可視性がエンドツーエンドで失われる と、誤った分類が行われ、その後の転送が発生する可能性があります。これにより、ネットワー ク内の可視性のホールが発生するだけでなく、キューイングや転送の問題も発生します。 CBARは、更新されたプロトコルパックをネットワーク全体にプッシュできるようにすることで、この問題を解決します。

Cisco Software-Defined AVC(SD-AVC)は、Cisco Application Visibility and Control(AVC)のコンポ ーネントです。ネットワーク内の特定の参加デバイスで動作する集中型ネットワークサービスと して機能するSD-AVCは、アプリケーションデータのDPIにも役立ちます。SD-AVCの現在の機能 と利点には次のようなものがあります。

- ネットワーク全体で一貫したネットワークレベルのアプリケーション認識
- 対称および非対称ルーティング環境におけるアプリケーション認識の向上
- 改善された最初のパケット認識
- ネットワークレベルでのProtocol Packの更新
- SD-AVCの機能と統計情報を監視し、Protocol Packのアップデートをネットワーク全体で設定するための、ブラウザベースのSD-AVCダッシュボード(HTTPS経由)

関連するデバイスに対してCBARを有効にするには、次の手順を実行します。

- Cisco DNA CenterのメニューのProvision > Application Visibilityに移動します。 「アプリケ ーションの表示/非表示ページを初めて開くと、次に示す設定ウィザードが表示されます。
- 各サイトのCisco DNA Centerでデバイスを検出した後、CBARを有効にするデバイスを選択し、次の手順に進みます。

| Cisco DNA Center                         |                           | Provisio         | n - Services - S | Service Cata | log - Application V                          | isibility    |          |                                      | Q              | ۲      | 0        |
|------------------------------------------|---------------------------|------------------|------------------|--------------|----------------------------------------------|--------------|----------|--------------------------------------|----------------|--------|----------|
| Service Cetalog > Application Visibility |                           |                  |                  |              |                                              |              |          |                                      |                |        |          |
| EQ. Find Herarchy                        | Setup 1479 Applications 2 | Application Sets |                  |              |                                              |              |          |                                      |                |        |          |
| v & Gabeal                               |                           |                  |                  |              |                                              |              |          |                                      |                |        |          |
| EH San Jose - bidg 15                    |                           | n devices        | Sources          |              |                                              |              |          |                                      |                |        |          |
|                                          | Site Devices (1)          | Managament P     | Site             | Fabric       | Devices<br>Device Type                       |              | OS Image | CEAR<br>Active recognition<br>method | Ready for CBAR | Not re | ndy<br>I |
|                                          | Entorage-FDA              | 10.1.100.90      |                  |              | Cisco (INA Traffic<br>Tolonetry<br>Appliance | Distribution | 12.3.1   | Network-based<br>(NEAR)              | ið huty        |        |          |
|                                          |                           |                  |                  |              | Showing 1 of 1 Sho                           |              |          |                                      |                |        |          |
|                                          |                           |                  |                  |              |                                              |              |          |                                      | Skip           |        | ient     |

デバイスでのCBARの有効化

### Microsoft Office 365 Cloud Connector (必須ではありません)

Cisco DNA CenterをMicrosoft RSSフィードと直接統合することで、Office 365のアプリケーショ ン認識を公開されているガイダンスに合わせることができます。この統合は、Cisco DNA CenterではMicrosoft Office 365 Cloud Connectorと呼ばれます。ユーザがネットワークで Microsoft Office 365アプリケーションを実行している場合は、これを導入することをお勧めしま す。 Microsoft Office 365との統合は必須ではありません。統合を有効にしない場合、Cisco DNA CenterによるMicrosoft Office 365ホストデータの処理および分類機能にのみ影響します。 Cisco DNA CenterにはすでにMicrosoft Office 365 Application Recognitionが組み込まれていますが、ア プリケーションプロバイダーと直接統合することで、Microsoft Office 365スイートで使用されて いる現在の知的財産ブロックとURLに関する最新かつ正確な情報を入手できます。

Cisco DNA CenterをMicrosoft Office 365 Cloudと統合するには、次の手順を実行します。

- メニューアイコンをクリックし、Provision > Services > Application Visibilityの順に選択します
- ・ Discover Applicationsをクリックします。
- Cisco DNA CenterをMicrosoft Office 365クラウドと統合するには、MS Office 365クラウドの切り替えボタンをクリックします。

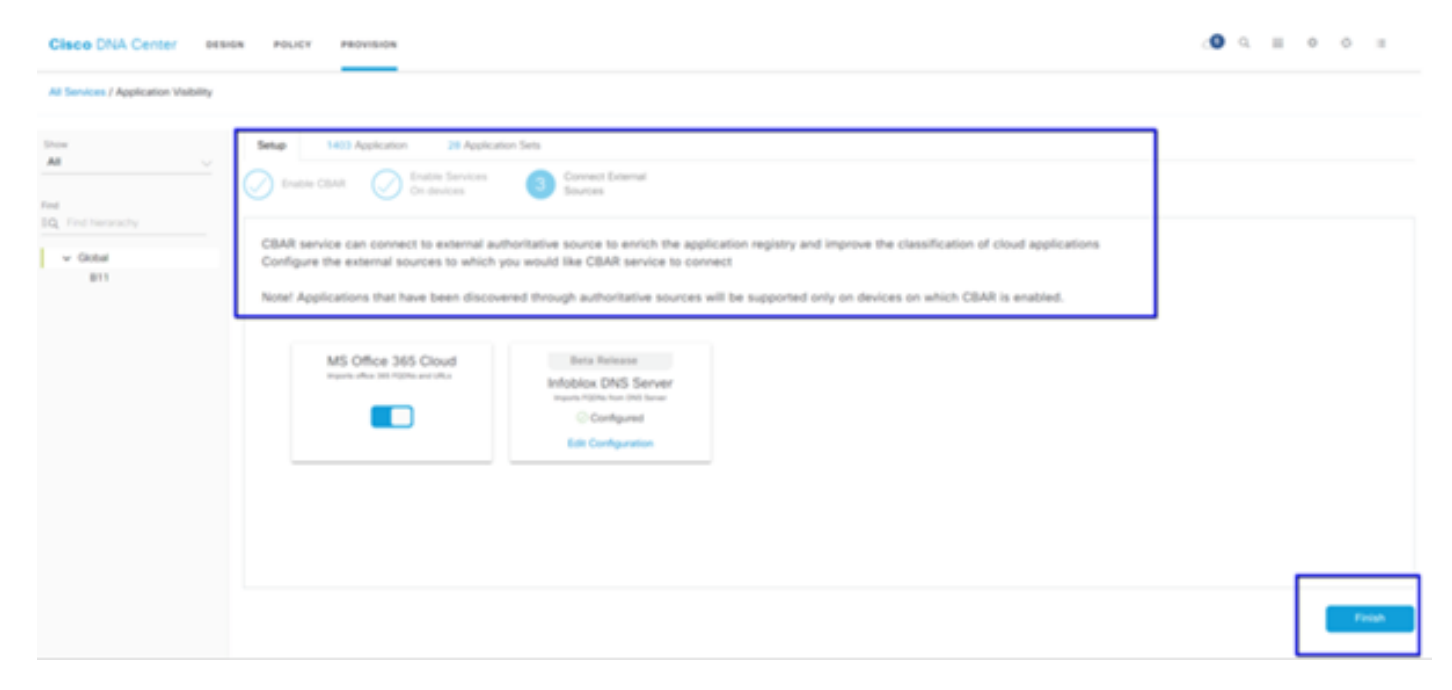

MS O365クラウド統合

## TTAの実装

このセクションでは、ネットワークにTTAを実装するために必要な手順について説明します。

### TTAワークフローの概要

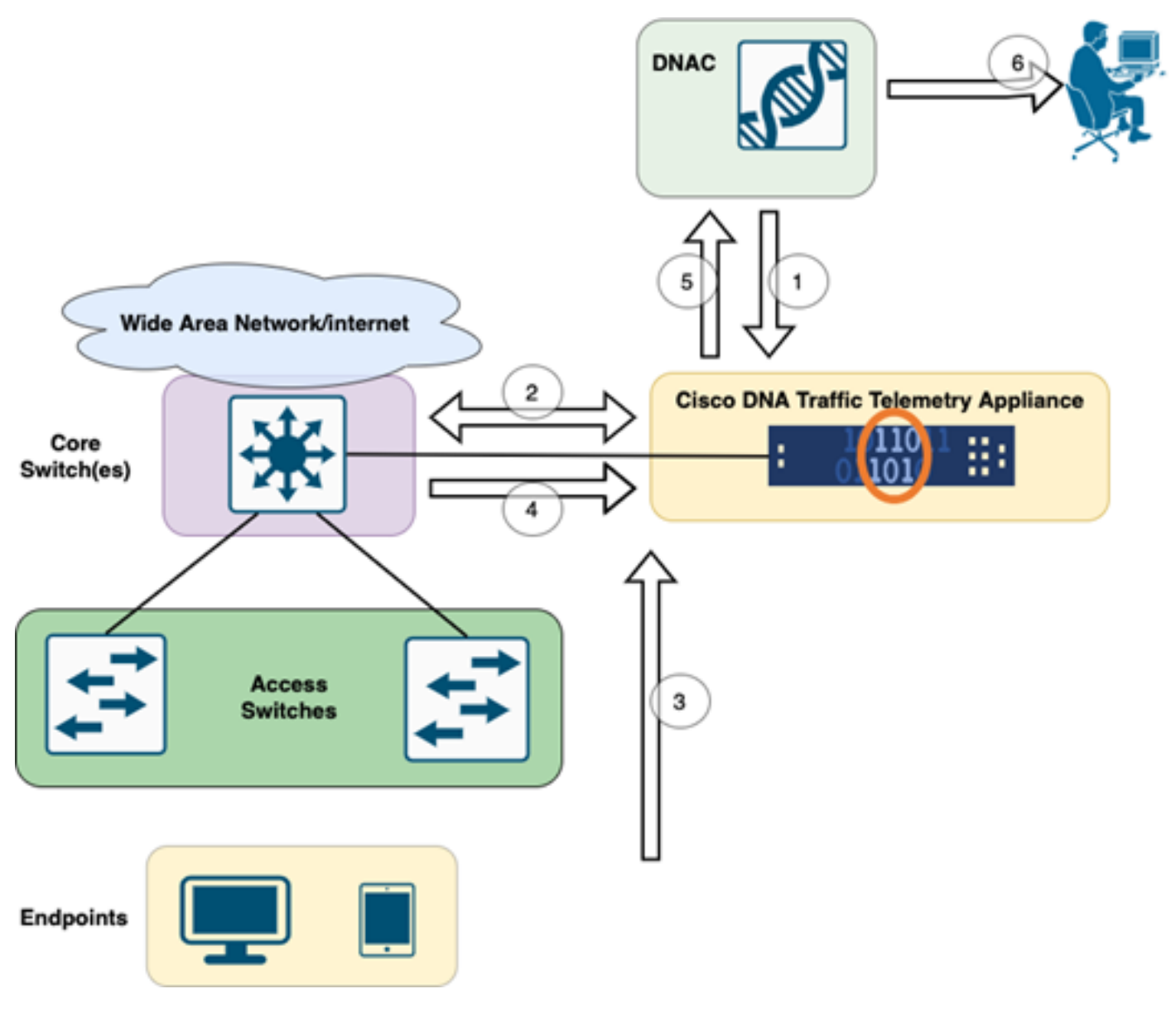

TTAからDNACへのワークフロー

この図で強調表示されている手順は、TTAとCisco DNA Center間のプロセスとテレメトリフローの概要を示しています。 ここでは、これらの手順について詳しく説明します。

- Ciscoトラフィックテレメトリアプライアンスは、ネットワークインフラストラクチャ内の サイト集約スイッチまたはコアスイッチのいずれかに接続されます。この接続により、アプ ライアンスはネットワーク内のさまざまなアクセススイッチからトラフィックデータを受信 できます。
- 2. Ciscoトラフィックテレメトリアプライアンスは、ネットワーク管理プラットフォームとし て機能するCisco DNA Centerと統合されています。この統合により、アプライアンスと Cisco DNA Center間のシームレスな通信とデータ交換が可能になります。
- ユーザトラフィックがネットワークを通過する際には、Ciscoトラフィックテレメトリアプ ライアンスにスパニングまたはミラーリングされます。つまり、ネットワークトラフィック のコピーがモニタリングと分析の目的でアプライアンスに送信され、元のトラフィックは通 常のパスを維持します。
- 4. Ciscoトラフィックテレメトリアプライアンスは、受信したトラフィックデータを収集して 処理します。パケットレベルの詳細、フロー統計情報、パフォーマンスメトリックなどの関 連情報を、ミラーリングされたトラフィックから抽出します。

- 処理されたテレメトリ情報は、CiscoトラフィックテレメトリアプライアンスからCisco DNA Centerに送信されます。この通信により、Cisco DNA Centerは、ネットワークのトラ フィックパターン、アプリケーションパフォーマンス、異常に関するリアルタイムの洞察と 更新を受け取ることができます。
- 6. Cisco DNA Centerによって生成されたテレメトリの洞察は、ネットワーク管理者に有益な 情報を提供します。Cisco DNA Centerのインターフェイスを使用して、収集されたデータ の表示と分析、ネットワークの健全性とアプリケーションパフォーマンスの可視化、潜在的 な問題の特定、およびネットワークの最適化とトラブルシューティングに関する情報に基づ いた決定を行うことができます。

### TTAの導入:概要図

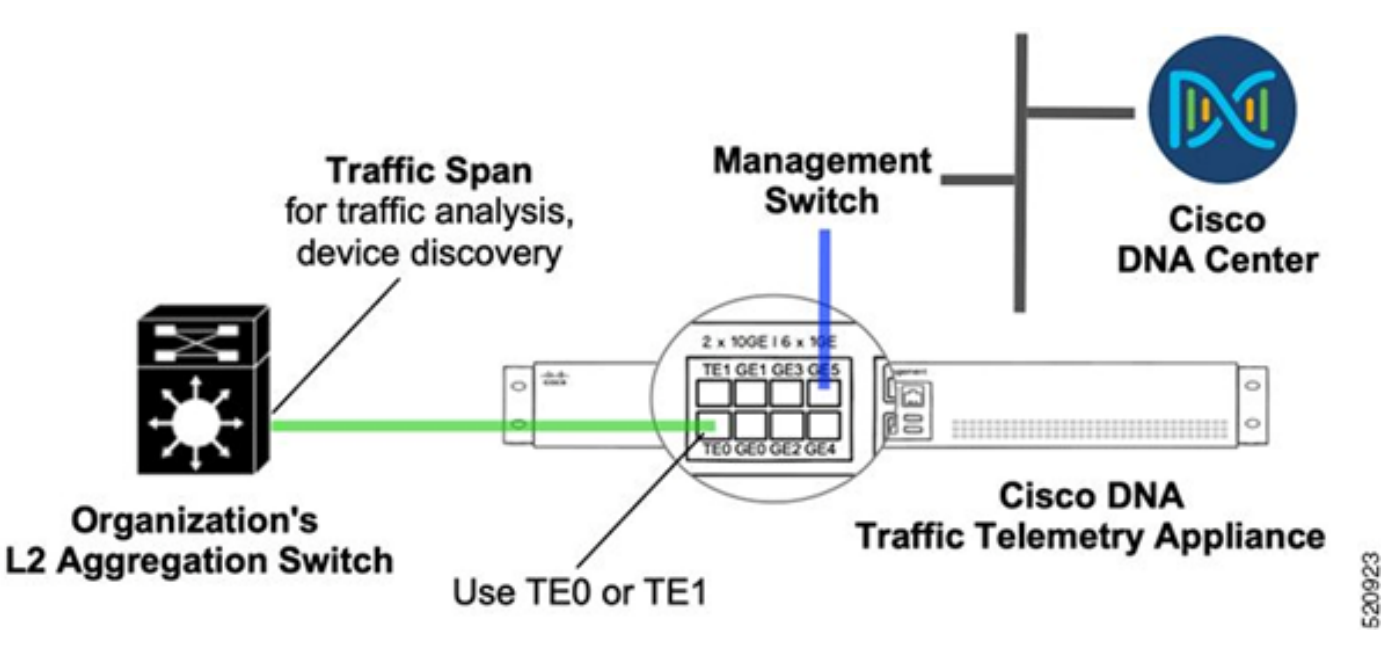

TTAの導入:概要

上の図は、TTAをネットワークに接続する方法を示しています。10-Gigおよび1-Gigインターフェ イスは、ラインレートでのSPANの取り込みに使用できます。Gi0/0/5インターフェイスは、Cisco DNA Centerとの通信、オーケストレーション、およびCisco DNA Centerへのテレメトリ情報の転 送に使用されます。このインターフェイスは、SPANの取り込みに使用できません。

### TTAソフトウェアおよびライセンス要件

ネットワークに導入されたTTAアプライアンスは、ユーザデータとユーザエンドポイントに関す るテレメトリの洞察を提供するために不可欠です。ソリューションを正常に導入するには、これ らの要件を満たす必要があります。

- Cisco DNA Center (TTAブートストラップ設定)で検出できるように、TTAを初期ブートストラップ設定で設定する必要があります
- TTAアプライアンスをCisco DNA Centerにオンボーディングして、Cisco DNA Centerで管理できるようにする必要があります(Cisco DNA Centerインベントリへのテレメトリボックスの追加)
- 正しいライセンスをTTA(TTAアプライアンスのライセンス)にインストールする必要があ

ります

このアプライアンスは1つのオペレーティングシステムのみをサポートし、テレメトリを収集する にはCisco DNA TTA Advantageライセンスが必要です。 フィーチャライセンス(IP Baseや Advanced IP Servicesなど)や永久ライセンスパッケージ(Network EssentialsやNetwork Advantageなど)は必要ありません。

Cisco DNA Centerでライセンスを管理するには、メニューアイコンをクリックして、Cisco DNA CenterのドロップダウンメニューからTools > License Managerに移動し、ライセンスマネージャ に移動します

| Cisco DNA Center |               |                     |
|------------------|---------------|---------------------|
| [][] Design      | <b>&gt;</b> ^ | Discovery           |
| 🕆 Policy         | >             | Topology            |
| 문 Provision      | >             | Command Runner      |
| Assurance        | >             | License Manager     |
| - Workflows      |               | Template Editor     |
|                  |               | Model Config Editor |
| ~                | í.            | Wide Area Bonjour   |
| Platform         | >             | Security Advisories |
| Activities       |               | Network Reasoner    |
| E Reports        |               |                     |
| දිරූදි System    | >             |                     |
| Explore          |               |                     |

DNACのLicense Manager

• All Licenseページに移動します。次の図のようになります。このページでは、管理者は TTAと同様にネットワークデバイスライセンスを管理できます。

| Cisco DNA Center          |                        |                         | Tool                    | s - License Man        | ager                    |                      |                        | Q                       | ⊙ ø ¢                |
|---------------------------|------------------------|-------------------------|-------------------------|------------------------|-------------------------|----------------------|------------------------|-------------------------|----------------------|
| Overview All License Repo | rting & Compliance     | Notificatio             | ns                      |                        |                         |                      |                        |                         |                      |
| Q. Find Hierarchy         | LICENSE SUMM           | ARY - Total Lic         | enses Purchased 0       |                        |                         |                      |                        |                         |                      |
| A Circled                 | ESSENTIALS             | ESSENTIALS              |                         | ADVANTAGE              |                         |                      | PREMIER                |                         |                      |
| Unassigned Devices        | 0<br>Total<br>Licenses | O<br>About to<br>Expire | Out of<br>Compliance    | 0<br>Total<br>Licenses | O<br>About to<br>Expire | Out of<br>Compliance | 0<br>Total<br>Licenses | O<br>About to<br>Expire | Out of<br>Compliance |
|                           | Q Unassigned           |                         |                         |                        |                         |                      |                        |                         |                      |
|                           | 🙁 One (1) 0            | Dritical Alert and      | I One (1) Information A | Wert on this page.     | spend to see detai      | L.                   |                        |                         | ×                    |
|                           | All Devices (          | (0) Device              | New 🗸                   | As of: Mar 25,         | 2022 1.40 PM            | ී ් Export           | Recent 1               | lasks 🕕 Lie             | ense Usage           |
|                           | Q Search Tab           | 50                      |                         |                        |                         |                      |                        |                         | 7                    |
|                           | 0 Selected Ac          | tions 🗸                 | ① Upload CSV            |                        |                         |                      |                        |                         |                      |
|                           | Device 7               | Name Devi               | ce Family IP Addr       | ess Device Ser         | ies Cisco DN            | A License  Cisco D   | NA License Expiry      | License Mode            | Network License      |
|                           |                        |                         |                         |                        |                         | No data              | to display             |                         |                      |
|                           |                        |                         |                         |                        |                         |                      |                        |                         |                      |

DNACのすべてのライセンスページ

## TTAオンボーディングおよびDay-0設定

Cisco DNA CenterによるTTAアプライアンスの検出とオンボーディングを容易にするために、サ イトのTTAアプライアンスで設定する必要があるブートストラップコマンドがあります。ブート ストラップの設定が完了すると、Cisco DNA CenterのダッシュボードからTTAを検出できるよう になります。TTAアプライアンスの0日目の設定項目を次に示します。 デバイスがサイト階層に オンボーディングされると、TTAアプライアンスはCisco DNA Centerから残りの設定項目を継承 します。

hostname TTA
interface GigabitEthernet0/0/5
description \*\*\*\*\* Management Interface \*\*\*\*\*\*\*
ip address x.x.x.x <SUBNET MASK>
negotiation auto
cdp enable

ip route 0.0.0.0 0.0.0.0 x.x.x.y
username dna privilege 15 algorithm-type scrypt secret

enable secret

service password-encryption
ip domain name <domain name>
ip ssh version 2
line vty 0 15
login local
transport input ssh
transport preferred none

ip ssh source-interface GigabitEthernet0/0/5

aaa new-model aaa authentication login default local aaa authorization exec default local

\*\*SNMPv2c or SNMPv3 paramters as applicable\*\*
snmp-server community <string> R0
snmp-server community <string> RW

これらの項目をTTAに設定すると、Cisco DNA Centerで検出できるようになります。

Cisco DNA CenterのインベントリへのTTAアプライアンスの追加

TTAを活用するには、Cisco DNA CenterがTTAアプライアンスを検出して管理する必要がありま す。TTAがCisco DNA Centerにオンボーディングされると、Cisco DNA Centerから管理できるよ うになります。 TTAアプライアンスを検出する前に、サイトの階層全体がサイトに適しているこ とを確認する必要があります。その後、Menu > Provision > Devices > Inventoryページで次の手 順に従って、特定のサイト階層の下にTTAアプライアンスを追加し、サイトにデバイスを追加し ます。

- 1. デバイスへの接続に必要なユーザ名/パスワード(CLI)とSNMPコミュニティ、およびイネー ブルパスワードを入力します。続行する前に、デバイスが正常に追加されるまで待ちます。
- デバイス名、ファミリ(TTAの場合はネットワーク管理)、到達可能性 到達可能、管理可 能、デバイスロール – ディストリビューションを確認します。デバイスは最初は「非準拠」 ですが、完全にプロビジョニングされるとステータスが変わります。
- TTAがオンボーディングされると、Cisco DNA Centerは設定テンプレートをプッシュして、 高度なテレメトリ機能を設定します。

| DEVICES (1)<br>FOCUS: Inventory V                          | Take a Tour 1 Selected As of: 8:26 PM C Export C Refres         |
|------------------------------------------------------------|-----------------------------------------------------------------|
| Device Name + IP Address Der Inventory                     | > v () Manageability () Site Device Role Last Updated Platfer   |
| TTA      192.168.21.230 N     Software Image     Provision | able Managed/Central Park/Level01 / DISTRIBUTION 1 day ago DN-4 |
| Telemetry                                                  | > Enable Application Telemetry                                  |
| Device Replace                                             | ment > Disable Application Telemetry                            |
| Others                                                     | > Update Telemetry Settings                                     |
| Compliance                                                 | 2                                                               |

TTAの検出とアプリケーションテレメトリの有効化

## **SPAN** Configuration

コアスイッチのハードウェア機能に応じて、VLANのグループまたはインターフェイスをTTAに接

続されたインターフェイスにSPANするようにSPANセッションを設定できます。設定例を次に示 します。

Switch#configure terminal Switch(config)#monitor session 1 source vlan|interface rx|tx|both Switch(config)#monitor session 1 destination interface intx/y/z

## アシュアランスの収集

インストール済みのトラフィックテレメトリアプライアンスから収集された保証データにアクセ スするには、保証セクションに移動し、健全性をクリックします。

# Cisco DNA Center

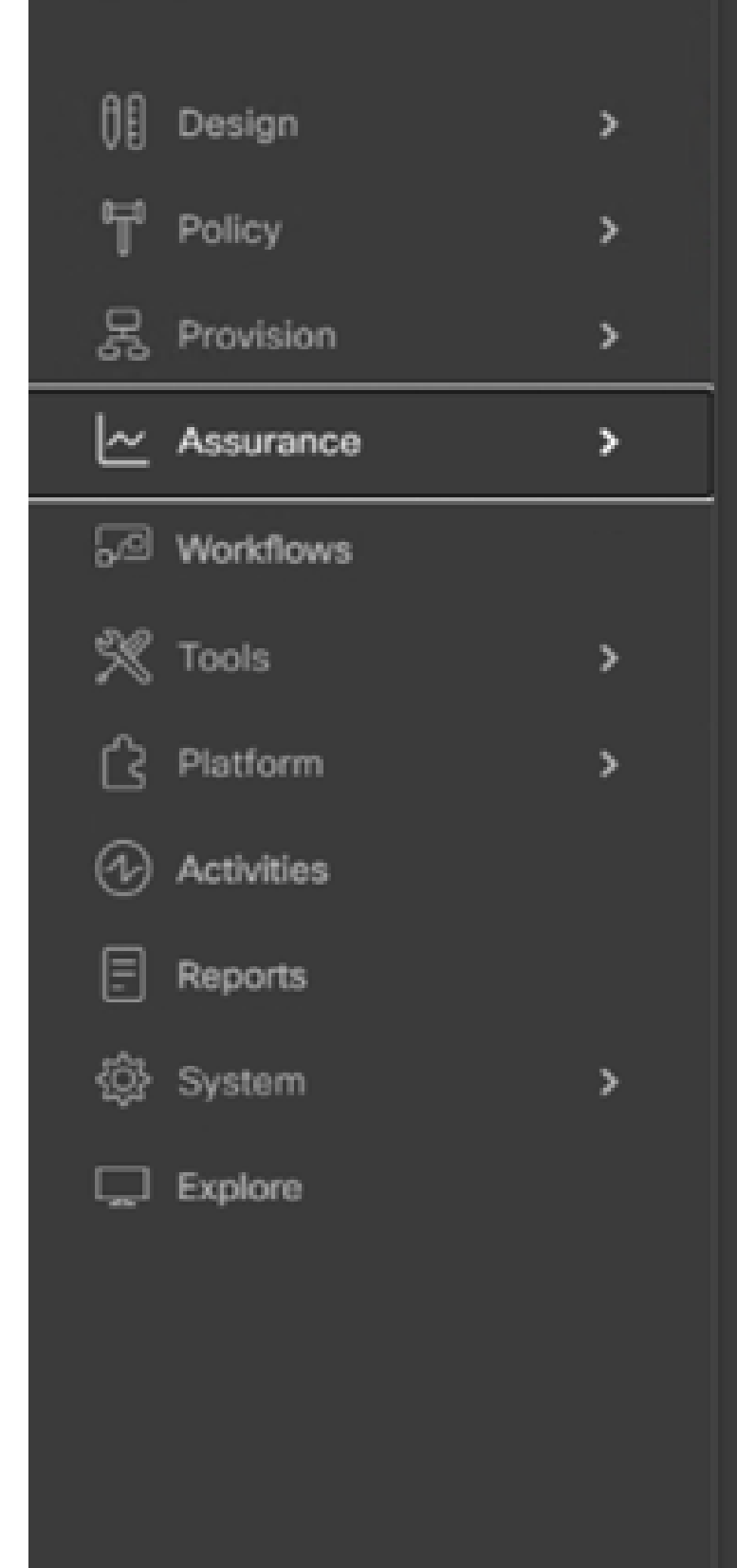

#### DASHBOARDS

### Health

Issues & Events

Sensors

Wi-Fi 6

Rogue and aWIPS

PoE

Dashboard Library

#### AI NETWORK ANALYTICS

**Trends and Insights** 

Network Heatmap

Peer Comparison

Network Comparison

Baselines

AI-Enhanced RRM

### SETTINGS

Issue Settings

Health Score Settings

Sensors

Intelligent Capture Settings

### Applicationsを選択すると、特定のアプリケーションタイプに基づいてTTAによってキャプチャさ れた遅延やジッタなど、アプリケーションデータの包括的な概要が表示されます。

| ≡ Cis            | co DNA Center                     |                      | Assurance / Dashboards / Health |                     |                 |                     |        |  |
|------------------|-----------------------------------|----------------------|---------------------------------|---------------------|-----------------|---------------------|--------|--|
| Overall          | Network Client                    | Applications         | Network Services $\checkmark$   | SD-Access           |                 |                     |        |  |
| Application      | Assuranceへの移動                     |                      |                                 |                     |                 |                     |        |  |
| Application (16) |                                   |                      |                                 |                     |                 |                     |        |  |
| LKRET THEND      |                                   |                      |                                 |                     |                 |                     |        |  |
| ray At Balance   | bloost Bolivas Indeast. Debut 160 | an 🖊 Por far dead to | Fig. Sec.                       |                     |                 |                     |        |  |
| Q. Search Table  |                                   |                      |                                 |                     |                 |                     | 7      |  |
|                  |                                   |                      |                                 |                     |                 |                     | A fame |  |
| Normal Volume    | nut O                             | Basinese Relevance   | thege *                         | Average Terosphysel | Packet Loss (N) | National Laboratory | 2000   |  |
| announg          | 10                                | Benine on Implement  | 1048                            | 44.4Kbps            |                 | 0.000               |        |  |
| 10.00            |                                   | Desiness implevent   | 1.450                           | 6.7/344             |                 |                     |        |  |
| attention        | 10                                | Business Insteamt    | 483.758                         | 1.0thps             |                 | 0.000               |        |  |
| skydrive         | 1                                 | Desiness implevent   | 196.648                         | Abbas               | ,               | 0 ma                |        |  |
| tures            | 1                                 | Dustriess Impleant   | 156,248                         | 4.203(6             | 4               |                     |        |  |
| anongrad-amula   |                                   | Desiness implevent   | 107.048                         | 2798ga              |                 |                     |        |  |
| 1940 H           | 10                                | Dusiness Insievant   | 95.048                          | 212865              | 1               | 2 ms                |        |  |

詳細なApplication Assurance UI

より詳細な分析を行うには、特定のアプリケーションをクリックし、トラフィックテレメトリア プライアンスとしてエクスポータを選択して個々のアプリケーションを調べ、使用状況、スルー プット、パケット損失データ、クライアントネットワーク遅延、サーバネットワーク遅延、アプ リケーションサーバ遅延などの特定のメトリックを調べます。

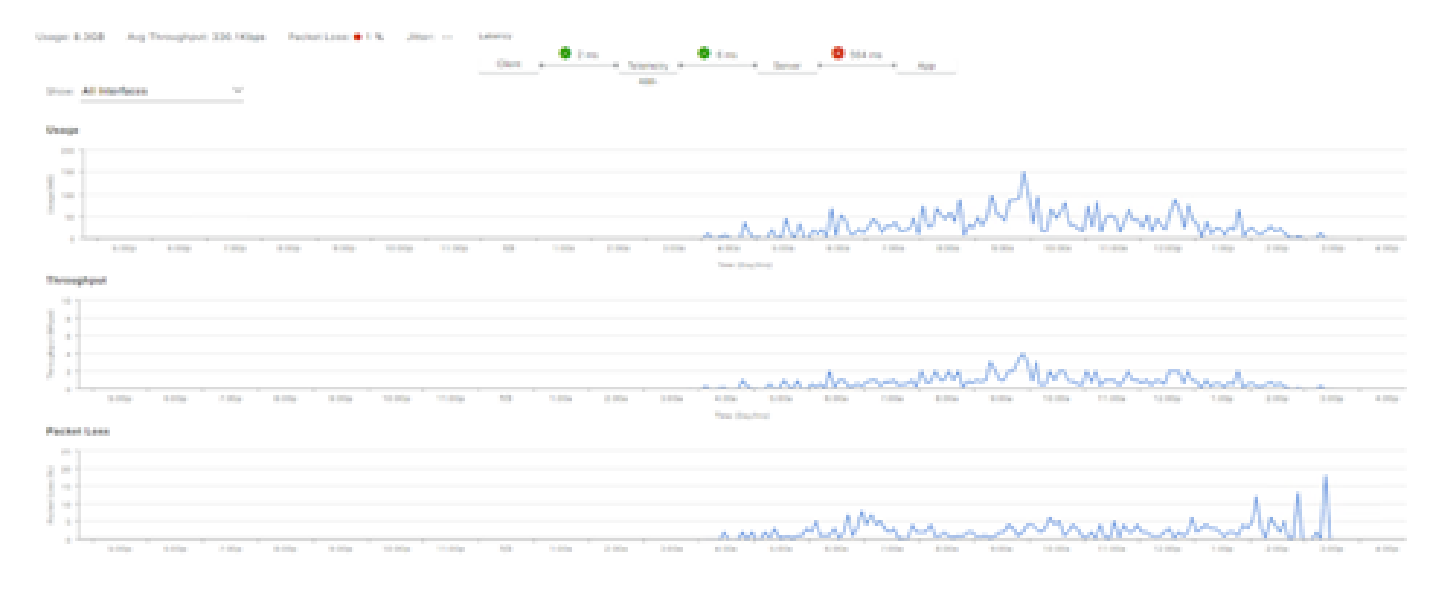

例:申請事項Pt.1

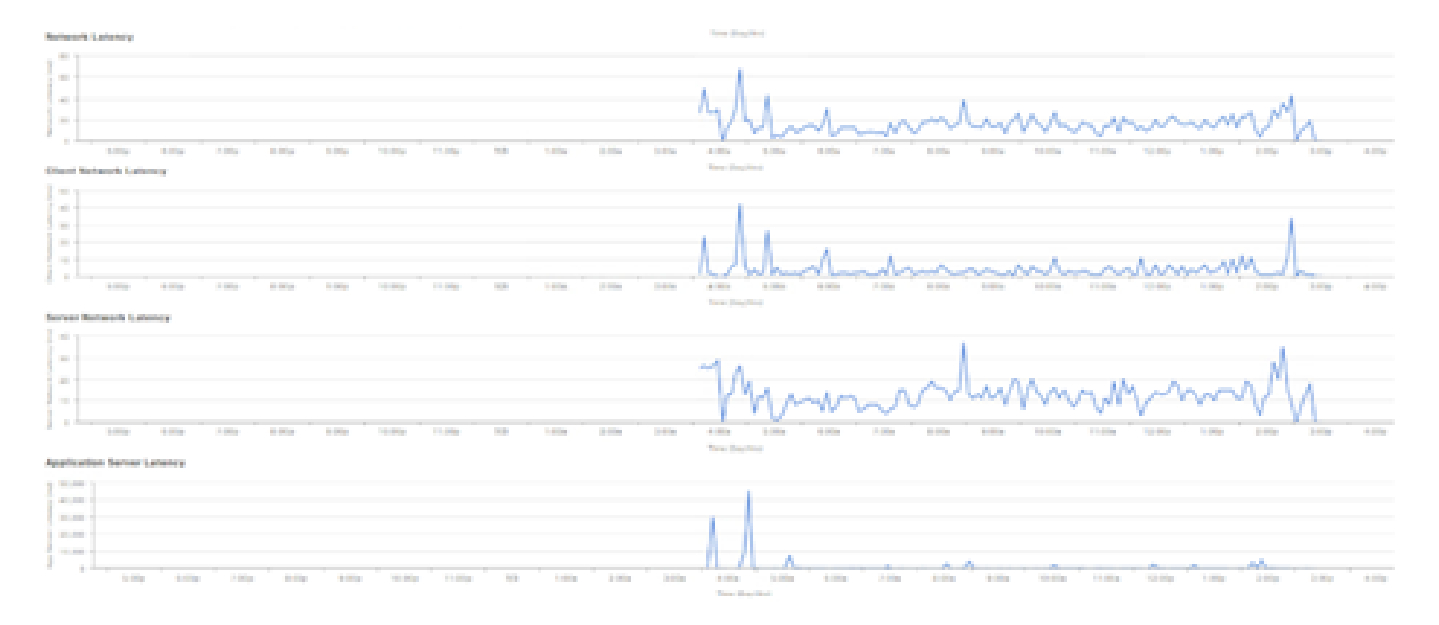

例:申請事項Pt.2

### 確認

1. CBARを有効にした後、Ciscoトラフィックテレメトリアプライアンスにログインして次の CLIコマンドを実行し、デバイスでSD-AVC(Application Visibility Control)サービスが有効になって いることを確認します。出力は次の例と同様で、コントローラのIPアドレスとステータスが connectedであることを示します。

Cisco-TTA#sh avc sd-service info summary Status: CONNECTED Device ID: Cisco-TTA Device segment name: AppRecognition Device address: <TTA IP Address> Device OS version: 17.03.01 Device type: DN-APL-TTA-M Active controller: Type : Primary IP : <Cisco DNA Center IP Address> Status: Connected Version : 4.0.0

2. TTAのCLIで「show license summary」コマンドを使用して、関連するデバイスライセンスの 詳細を確認します。

Device# show license summary Smart Licensing is ENABLED License Reservation is ENABLED

Registration: Status: REGISTERED - SPECIFIC LICENSE RESERVATION Export-Controlled Functionality: ALLOWED License Authorization: Status: AUTHORIZED - RESERVED

License Usage: Count Status License Entitlement tag \_\_\_\_\_ Cisco\_DNA\_TTA\_Advantage (DNA\_TTA\_A) 1 AUTHORIZED

### 3.コア/アグリゲーションスイッチでSPANセッションが正しく設定されていることを確認します 0

AGG\_SWITCH#show monitor session 1 Session 1 \_\_\_\_\_ Type : Local Session Source VLANs : 300-320 RX Only : Destination Ports : TenGigx/y/z Encapsulation : Native Ingress : Disabled

### 4. TTAが正常にプロビジョニングされると、これらのコマンドがデバイスにプッシュ(またはプ ッシュ)されます。

avc sd-service segment AppRecognition controller address <Cisco DNA Center IP Address> . . . . . flow exporter <Cisco DNA Center IP Address> destination <Cisco DNA Center IP Address> I crypto pki trustpoint DNAC-CA . . . . . Ţ performance monitor context tesseract profile application-assurance exporter destination <Cisco DNA Center IP Address> source GigabitEthernet0/0/5 transport udp port 6007 . . . . 1 All interfaces must have ip nbar protocol-discovery performance monitor context tesseract

翻訳について

シスコは世界中のユーザにそれぞれの言語でサポート コンテンツを提供するために、機械と人に よる翻訳を組み合わせて、本ドキュメントを翻訳しています。ただし、最高度の機械翻訳であっ ても、専門家による翻訳のような正確性は確保されません。シスコは、これら翻訳の正確性につ いて法的責任を負いません。原典である英語版(リンクからアクセス可能)もあわせて参照する ことを推奨します。